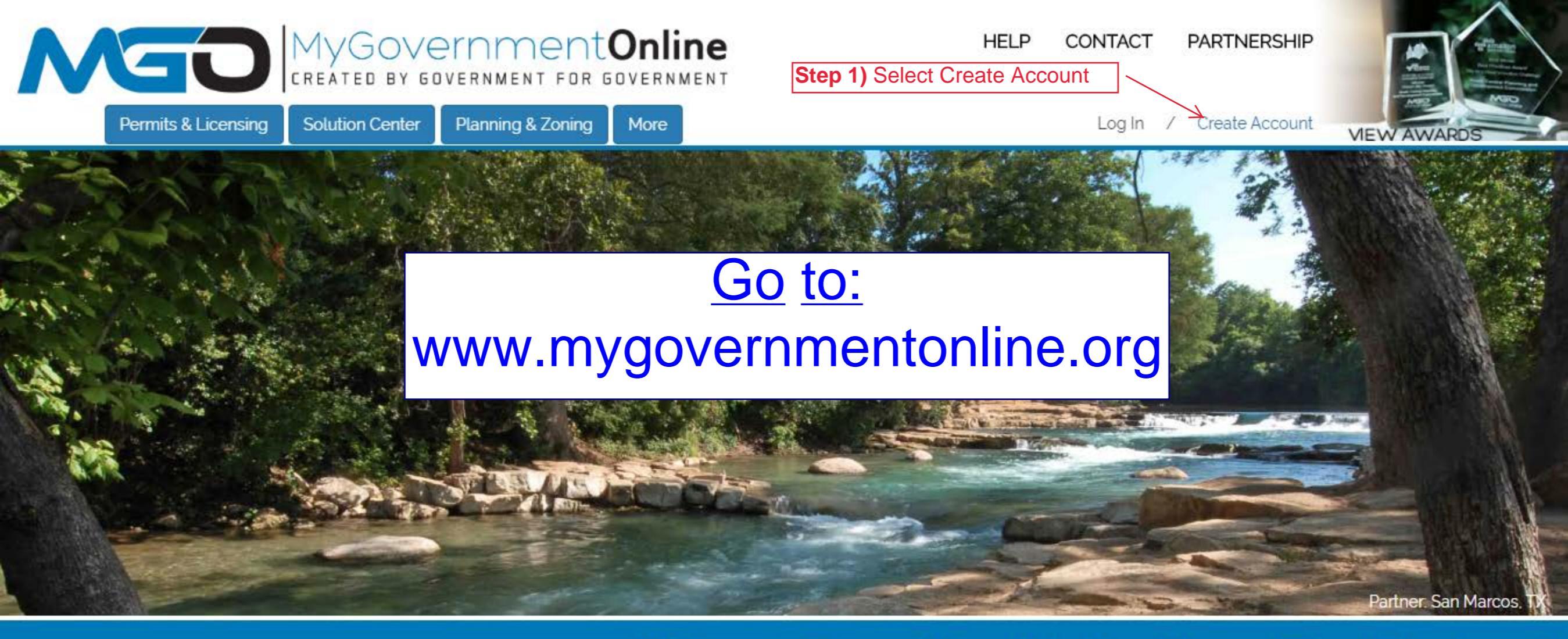

## What Can We Help You Do Today?

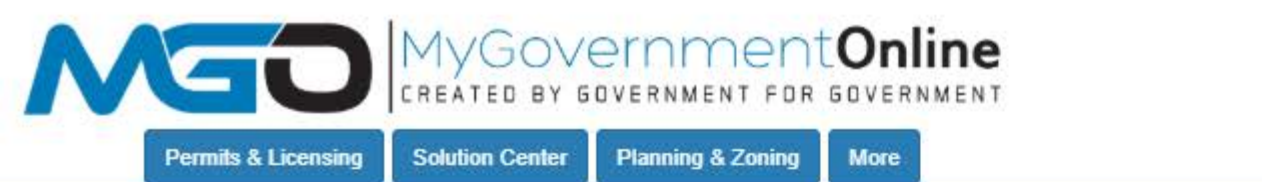

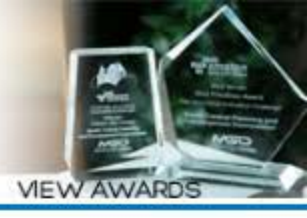

Log In / Create Account

## **Create Account on Customer Portal**

Important:

1. Before an account becomes fully functional it will require phone verification. You can still login without a verified account but some features will be disabled.

2. Upon clicking the "Create Account" button below, a phone verification call will be made to the listed phone number within a few minutes. Upon answering the call please press 1 to verify your account.

3. If you miss the call you can retry the call by logging in under your account and pressing the "Retry Phone Verify" button. If you have any trouble with this process please call our office at 1-866-957-3764 and we will help you verify your account.

## Your Login Information

| E-mail *   | Confirm E-mail *   |
|------------|--------------------|
| Password * | Confirm Password * |
|            |                    |

**Step 2)** Enter valid email address and create password. You may also be prompted to create a security question and answer.

## Your Account Information

| First Name *                                                   | Last Name * | Business Name                           | See instructions if you miss |
|----------------------------------------------------------------|-------------|-----------------------------------------|------------------------------|
| i inst manne                                                   | Lust Wante  |                                         | verification phone call -    |
|                                                                |             |                                         | Please dial 1-866-957-3764   |
| Enter a phone number that will be used to verify your account. |             | and press 2 for assistance.             |                              |
| Phone Number*                                                  | S           | Step 3) Enter a valid phone number      |                              |
| 000 000 000                                                    |             | and hit "Create Account". You will      | *Please note your phone      |
| rec                                                            |             | eceive a verification phone call within | number must be verified to   |
| Create Account                                                 | a           | a few minutes, please answer and        | move forward with any        |
| oreare Account                                                 | fe          | ollow prompts.                          | processes.                   |

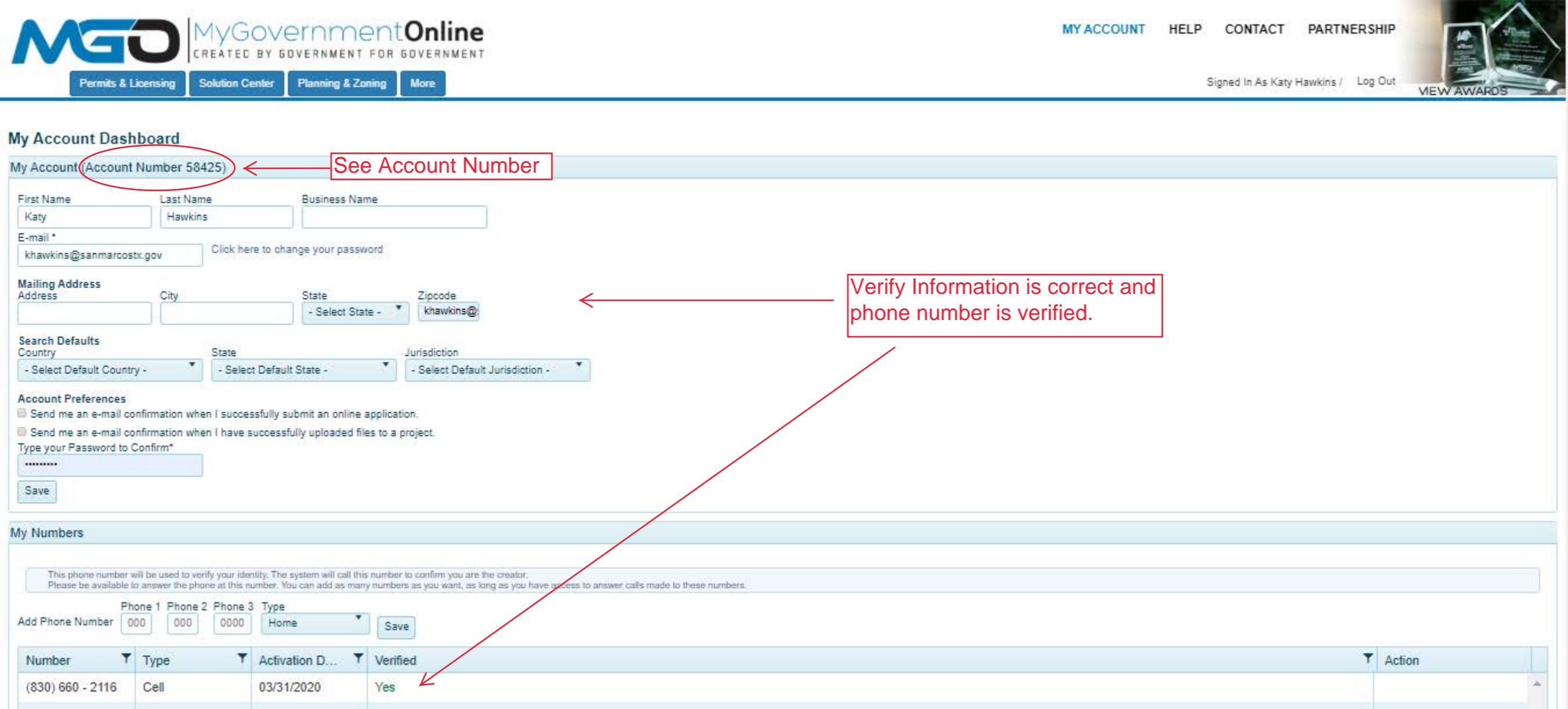